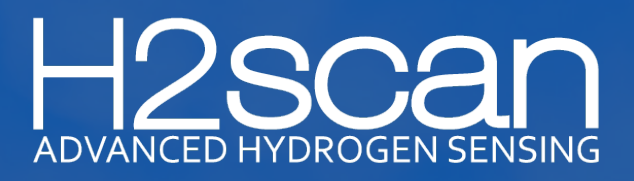

| Scal<br>ADVANCED HYDR       | OGEN SENSING                 | Connected<br>Modbus[1] via serial (COM9) |                     | v1.0.3.0             |
|-----------------------------|------------------------------|------------------------------------------|---------------------|----------------------|
| Connect                     | Realtime Data                | Configuration                            | Info                |                      |
| Hydrogen                    | 0                            | ppm                                      | Enable Live Capture | Disable Live Capture |
| Liquid Temperature          | 33.99                        | °C                                       |                     |                      |
| Status<br>Unit Ready - Auto | calibration cycle, new data. |                                          |                     |                      |
| Moisture                    | 27.9 %RH                     |                                          |                     |                      |
| Moisture                    | 25 PPM                       |                                          |                     |                      |
| Pressure                    | 13.8 PSI                     |                                          |                     |                      |

# Quick-Start Guide GRIDSCAN Series Configuration Utility

27215 Turnberry Lane, Suite A Valencia, California 91355, U.S.A.

Tel: (661) 775-9575 / Fax: (661) 775-9515 E-mail: <u>TechnicalSupport@h2scan.com</u> Website: <u>www.h2scan.com</u>

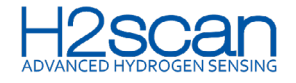

# LEGAL NOTICES

# COPYRIGHTS

© 2024 H2scan Corporation. The H2scan Software and any accompanying documentation (together, the "Software") is owned by H2scan Corporation ("H2scan") and is protected by United States copyright laws and international treaty provisions.

# TRADEMARKS

"H2scan", the H2scan logo, "GRIDSCAN", "Hy-Alerta", "Hy-Optima", "Hy-Guard", "H2Cloud", "Sentinel", "美氢斯康", and the names of any other H2scan offerings are trademarks or service marks of H2scan and may not be used without the express written permission of H2scan.

# **USE RESTRICTIONS**

User, licensee or subscriber, hereafter referred to as User, shall not sublicense, distribute, hypothecate, lease, loan or otherwise convey the Software or any portion thereof to anyone, and under no circumstance may the user allow the use of the Software in any manner other than as expressly set forth herein. User shall not modify the Software, incorporate the Software in whole or in part in any other product or create derivative works based on all or part of the Software. User shall not remove any copyright, trademark, proprietary rights, disclaimer or warning notices included on or embedded in any part of the Software. User shall not use the Software in connection with a service bureau, time sharing, or fee for service arrangement with third parties. Except to the extent permitted by applicable local law, user shall not reverse assemble, decompile or disassemble or otherwise reverse engineer any portion of the Software. If user disposes of any media embodying Software, user will ensure that Software stored on such media has been completely erased or otherwise destroyed. The user must comply with applicable third-party terms of agreement when using the Software.

# DISCLAIMER

H2scan endeavors to ensure the quality and accuracy of its products, services, and documentation; however, no warranty, express or implied, is provided. In no event shall H2scan be liable for any special, indirect or consequential damages or any damages whatsoever resulting from loss of use, data, or profits, whether in an action of contract, negligence, or other tortious action, arising out of or in connection with the use or performance of the Software.

Any rights not expressly granted herein are expressly reserved by H2scan.

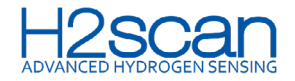

| 1. | UPDATES AND REVISIONS                                                                                                    | .4                     |
|----|----------------------------------------------------------------------------------------------------|------------------------|
| 2. | SOFTWARE INSTALLATION                                                                                                    | .4                     |
| 3. | PHYSICAL CONNECTION<br>3.1 RS-485 LINK<br>3.2 POWER                                                                          | . <b>4</b><br>.4<br>.4 |
| 4. | APPLICATION STARTUP                                                                                                    | .4                     |
| 5. | HEADER                                                                                                    | .5                     |
| 6. | DATA CONNECTION<br>6.1 MODBUS ADDRESS<br>6.2 DNP3 ADDRESS<br>6.3 SERIAL CONNECTION<br>6.4 ETHERNET CONNECTION<br>6.5 CONNECT | .5<br>.5<br>.6<br>.6   |
| 7. | <b>DATE AND TIME SETTING</b><br>7.1 RTC SYNCHRONIZATION ON CONNECT<br>7.2 SYNCHRONIZE MONITOR DATE AND TIME                  | .6<br>.6<br>.7         |
| 8. | MONITOR COMMUNICATIONS CONFIGURATION                                                                                         | <b>.7</b><br>.7<br>.7  |
| 9. | CONFIGURATION                                                                                                    | .8                     |
|    | 9.1 CUSTOM LIQUID TYPE                                                                                                    | .8                     |
|    | 9.2 READ/WRITE CONFIGURATION FILE                                                                                            | . <b>9</b><br>9        |
|    | 9.2.2 Write to Device                                                                                                    | .9                     |
| 10 | REALTIME DATA<br>10.1 LIVE CAPTURE                                                                                           | <b>.9</b><br>.10       |
| 11 | . MONITOR INFORMATION                                                                                                    | .11                    |
| 12 | .DEMO MODE                                                                                                    | .11                    |
|    | 12.1 ENTERING AND EXITING DEMO MODE                                                                                          | .11                    |
|    | 12.2 REALTIME DATA TAB                                                                                                    | .12                    |
|    | 12.4 INFO TAB                                                                                                    | .13                    |
| 13 | .MODBUS MODE                                                                                                    | .13                    |
| 14 | .TROUBLESHOOTING                                                                                                    | .14                    |
|    |                                                                                                    |                        |

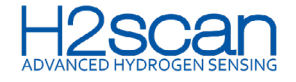

# **1. UPDATES AND REVISIONS**

Version 1.0.0 (R0) is compatible with firmware version 3:5:A.

Version 1.0.2.1 (R1) is compatible with firmware version 3:5:A. except for parity bit and DNP3.

Version 1.0.3.0 (R2) is compatible with firmware version 3:56:A, except for stop bit and parity bit selections.

# 2. SOFTWARE INSTALLATION

- 1. Request the ScanH2 Application Installation bundle from a technical support agent or by contacting <u>TechnicalSupport@h2scan.com</u>.
- 2. From the folder containing the received bundle, double-click **ScanH2\_v1.0.3.exe** file.
- 3. Follow the series of prompts. The installer will notify when complete.
- 4. If desired, add the ScanH2 shortcut to the task bar or start menu.

# **3. PHYSICAL CONNECTION**

#### 3.1 RS-485 LINK

1. Connect the computer to the GRIDSCAN Monitor using an RS-485 converter.

Qualified converters are listed in the ScanH2 operating manual appendix.

- 2. Install the converter drivers prior to connecting a monitor.
- 3. Connect the monitor RS-485 signal wires to the converter as defined in the GRIDSCAN Monitor operating manual and the selected converter's instructions.

#### 3.2 POWER

The monitor must be independently powered to establish a connection.

1. Apply power to the monitor per the GRIDSCAN Monitor operating manual.

USB RS-485 converters often do NOT require independent power input. The RS-485 converter may require independent power. Refer to the converter's instructions for requirements.

# **4. APPLICATION STARTUP**

1. Navigate to the ScanH2 app via the file path below or the shortcut.

The default is C:\Program Files (x86)\H2Scan\ScanH2

2. Double-click the program **ScanH2.exe**.

The application opens to the **Connect** tab.

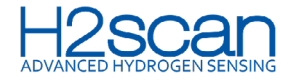

# ScanH2

| ADVANCED HT     | DRUGEN SEN: | SING              |        |            |      |            | v1.0.3.0  |
|-----------------|-------------|-------------------|--------|------------|------|------------|-----------|
| Connect         | Realti      | me Data           | Con    | figuration | Info |            |           |
| Protocol        | Modbus RTU  | ~                 |        |            |      |            | Demo Mode |
| Modbus Address  | 1           | -                 |        |            |      |            |           |
| Serial Connecti | on          |                   |        |            |      |            |           |
| Baud Rate       | 19200       |                   | ~      |            |      |            |           |
| Serial Port     | (COM5       | ) USB Serial Port | t ~    |            |      |            |           |
| Stop Bits       | 1 ~         | Parity Bit        | None 🗸 |            |      |            |           |
| O Ethernet      |             |                   |        |            |      |            |           |
| IP<br>63.46.135 | 9.30        | Port<br>502       |        |            |      |            |           |
|                 |             |                   |        |            |      | Disconnect | Connect   |

**Connect Tab** 

# 5. HEADER

The ScanH2 App header shows the monitor's current connection status and information.

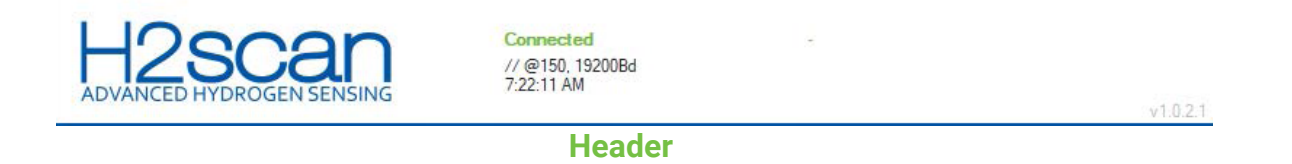

Note: The header will appear with slight differences for Modbus, DNP3, and Ethernet connected devices.

# **6. DATA CONNECTION**

#### **6.1 MODBUS ADDRESS**

- 1. Select Modbus from the **Protocol** dropdown.
- 2. Select the correct Modbus Address for the sensor unit. Default is 1.

| Serial Connection |       |
|-------------------|-------|
| Baud Rate         | 19200 |
| Daud Hate         | 13200 |
| Serial Port       | ~     |
| Chan Die          |       |

**Modbus Data Connection** 

#### 6.2 DNP3 ADDRESS

1. Select DNP3 from the **Protocol** dropdown.

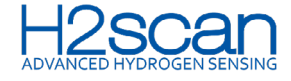

- 2. Set Source Address to 3.
- 3. Set **Destination Address** to 4.

| Proto | ocol            | DNP3 |          |                 | $\sim$ |   |          |
|-------|-----------------|------|----------|-----------------|--------|---|----------|
| Sour  | rce Address     | 3    | <b>•</b> | Destination Add | ress   | 4 | <b>÷</b> |
| •     | Serial Connecti | on   |          |                 |        |   |          |
|       | Baud Rate       | ;    | 192      | 200             |        | ~ |          |
|       | Serial Port     |      | (CO      | M5) USB Serial  | Port   | ~ |          |
|       | Stop Bits       | 1    | $\sim$   | Parity Bit      | None   | ~ |          |

**DNP3 Data Connection** 

#### 6.3 SERIAL CONNECTION

- 1. Select Serial Connection.
- 2. Select the correct **Baud Rate** for the sensor unit. Default is 19200.
- 3. Select the **Serial Port** for the RS-485 device connected to the sensor unit in 3.1.

#### **6.4 ETHERNET CONNECTION**

Note: Ethernet connection can be used for Modbus protocol only.

- 1. Select Ethernet connection.
- 2. Enter the Network-RS-485 bridge IP address or resolvable hostname.
- 3. Enter the Network-RS-485 Bridge Port number.

| P              | Port |
|----------------|------|
| 23.231.123.231 | 502  |

#### **Ethernet Connection**

#### **6.5 CONNECT**

1. Click the **Connect** button to establish a data connection to the sensor unit.

The **Realtime Data** tab will be displayed upon successful connection.

# 7. DATE AND TIME SETTING

#### 7.1 RTC SYNCHRONIZATION ON CONNECT

At the time of sensor unit connection, the ScanH2 app will display a prompt if sensor RTC time is more than 24 hours out of sync from the local computer's date and time.

1. Select **Yes** to synchronize the sensor with the computer's date and time.

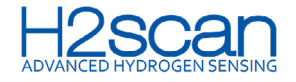

Yes

No

**Clock Synchronization Confirmation** 

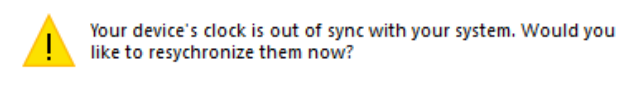

**Clock Synchronization Message** 

#### 7.2 SYNCHRONIZE MONITOR DATE AND TIME

Synchronize the date and time with the computer.

- 1. Select the **Configuration** tab.
- 2. Observe the sensor unit's current date and time setting.
- 3. Click the Set Clock to System Time button.

| 6/27/2023 | 9:11:22 AM               |
|-----------|--------------------------|
|           | Sat Clock to Surtan Time |

**Device Clock** 

# 8. MONITOR COMMUNICATIONS CONFIGURATION

#### 8.1 MODBUS

- 1. Select the **Configuration** tab.
- 2. Input Modbus Address. Default is 1.
- 3. Select **Baud Rate** from the dropdown. Default is 19200.

Note: Parity Bit defaults to None and Stop Bits default to 1 when sensor firmware is 3:5:A and cannot be modified.

- 4. Commit the configuration to the monitor by clicking the **Update** button.
- 5. If the monitor doesn't connect automatically, power cycle monitor and connect with the updated communication settings.

| Modbus Address 1 | Parity Bit None ~ |
|------------------|-------------------|
| Baud Rate 19200  | ✓ Stop Bits 1 ✓   |
|                  | Update            |

Modbus Communications Configuration

#### 8.2 DNP3

1. Select the **Configuration** tab.

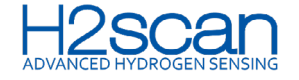

- 2. Input DNP Source and Destination Addresses.
- 3. Select **Baud Rate** from the dropdown. Default is 19200.

Note: Parity Bit defaults to None and Stop Bits default to 1 when sensor firmware is 3:5:A and cannot be modified.

- 4. Commit the configuration to the sensor unit by clicking the **Update** button.
- 5. If the monitor doesn't connect automatically, power cycle monitor and connect with the updated communication settings.

# 9. CONFIGURATION

1. Select the **Configuration** tab.

Note: Liquid Type, Synthetic Ester Configuration, Operating Mode, Owner, Substation, and Transformer fields are all configured together.

- 2. Select Liquid Type from the dropdown menu. Default is mineral.
- 3. Select **Operating Mode** from the dropdown menu. Default is field.

Note: Field is the intended operating mode for sensor units. Do not use other modes when monitoring environments or equipment.

- 4. Enter **Owner ID**.
- 5. Enter Substation ID.
- 6. Enter Transformer ID.
- 7. Commit the configuration by clicking the **Update** button.

| Liquid Type Selection | Mineral $\checkmark$ |
|-----------------------|----------------------|
| Operating Mode        | Field $\checkmark$   |
| Owner                 | H2Scan               |
| Substation            | QA Lab               |
| Transformer           | Unit 1               |

# Configuration

#### 9.1 CUSTOM LIQUID TYPE

Synthetic Ester Configuration is enabled when Liquid Type Selection is set to Synthetic Ester. This allows custom Name, Ostwald Slope, and Ostwald Offset values to be entered.

- 1. Select Synthetic Ester from Liquid Type Selection.
- 2. Under Synthetic Ester Configuration, enter Name, Ostwald Slope value, and Ostwald Offset value.
- 3. Commit the configuration by clicking the **Update** button.

# **Custom Liquid Type**

NOTE: For assistance with Custom Liquid Type selection, contact <u>H2scan Technical Support</u>.

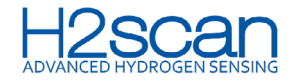

| Liquid Type Selection        | Synthetic Ester | $\sim$ |
|------------------------------|-----------------|--------|
| Operating Mode               | Field           | $\sim$ |
| Owner                        | H2Scan          |        |
| Substation                   | QA Lab          |        |
| Transformer                  | Unit 1          |        |
| Synthetic Ester Configuratio | n               |        |
| Name                         | Synthetic Ester |        |
| Ostwald Slope                | 0.000093        | m      |
| Ostwald Offset               | 0.039739        | ь      |

#### 9.2 READ/WRITE CONFIGURATION FILE

#### Note: Configuration files are app version specific and cannot be used if downloaded from a previous app version.

The Configuration tab provides the option to save the monitor's configuration file. Use this file to restore values to the monitor with the Write to Device feature. The file can also be sent to <u>H2Scan Technical Support</u> when necessary.

Values saved to the configuration file include Owner, Substation, Transformer, Operating Mode, Liquid Type Selection, Synthetic Ester Configuration Name, Ostwald Slope, Ostwald Offset, Modbus Address, Baud Rate, Parity Bit, and Stop Bits.

Verify settings are correctly applied after saving.

| Read From Device | Write To Device |
|------------------|-----------------|
|------------------|-----------------|

# **Configuration File**

- 9.2.1 Read from Device
  - 1. From the **Configuration** tab, click the **Read from Device** button.
  - 2. Follow the prompts to save the sensor configuration file on the local PC.
  - 3. Click Save.
- 9.2.2 Write to Device
  - 1. From the Configuration tab, click the **Write to Device** button.
  - 2. Navigate to the saved configuration file.
  - 3. Click Open.
  - 4. Power cycle sensor unit if the restored sensor configuration updates communication settings.
  - 5. Reconnect to sensor unit using updated settings.

# **10. REALTIME DATA**

The Realtime Data tab shows the following:

- Hydrogen in ppm
- Moisture in ppm
- Sensor unit status

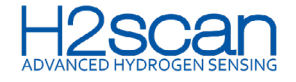

For the GRIDSCAN6000 only, data includes;

- Moisture %RH
- Moisture in ppm
- Pressure in the configured units of measurement, including atm, psi, BAR, kPa, and in H<sub>2</sub>0.

For detailed information consult the monitor operating manual.

| Scar<br>ADVANCED HYDRO      | DGEN SENSING                 | Connected<br>Modbus[1] via serial (COM9) |                     | v1.0.3.0             |
|-----------------------------|------------------------------|------------------------------------------|---------------------|----------------------|
| Connect                     | Realtime Data                | Configuration                            | Info                |                      |
| Hydrogen                    | 0                            | ppm                                      | Enable Live Capture | Disable Live Capture |
| Liquid Temperature          | 33.99                        | ] °C                                     |                     |                      |
| Status<br>Unit Ready - Auto | calibration cycle, new data. |                                          |                     |                      |
| Moisture                    | 27.9 %RH                     |                                          |                     |                      |
| Moisture                    | 25 PPM                       |                                          |                     |                      |
| Pressure                    | 13.8 PSI                     |                                          |                     |                      |

# **Realtime Data**

#### **10.1 LIVE CAPTURE**

Enable the Live Capture feature to save specific data and configuration values to a CSV file.

- 1. Click the Enable Live Capture button.
- 2. Follow on-screen prompts to name file and select file directory.
- 3. Click Save.

When Live Capture is active, a RED indicator appears in the app header and the Enable Live Capture button is grayed out.

- 4. Click the **Disable Live Capture** button to end.
- 5. Review the Live Capture CSV data file using any spreadsheet application.

Note: All Realtime Data fields are read-only and cannot be modified. Do not change monitor configuration while monitoring realtime data.

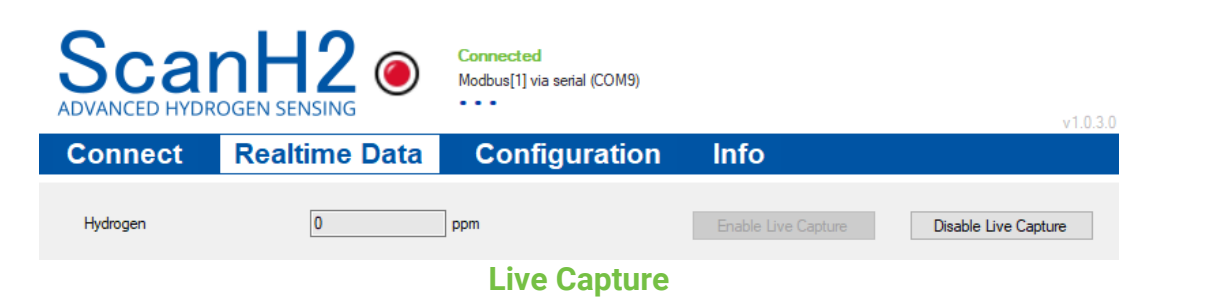

# **11. MONITOR INFORMATION**

1. View the monitor information from the read-only Info tab.

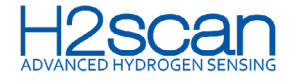

2. Download the information by clicking the **Save to CSV** button.

| Scant<br>ADVANCED HYDROGEN                | 12<br>SENSING              | Connected<br>Modbus[1] via serial (COM9)  |                                 |                 | v1030          |
|-------------------------------------------|----------------------------|-------------------------------------------|---------------------------------|-----------------|----------------|
| Connect Rea                               | altime Data                | Configuration                             | Info                            |                 | 11000          |
| Model Number                              | 106000-1-OIL-PROTO         |                                           | Manufacturing Dat               | te              | 27/11/2023     |
| Product Serial Number                     | GEN5P-2.2301000001         |                                           | Factory Calibration             | ı Date          | 27/11/2023     |
| Sensor Board Serial Number                | gen5p_sensor_board_1       |                                           | Dissolved Gas Cal               | ibration Date   | 14/3/2024      |
| Internal Sensor Temperature               | 69.42                      | с                                         | Firmware Revision               |                 | 3:56:A         |
| Status<br>Unit Ready - Autocalibration of | cycle, new data.           |                                           | Error Status<br>No errors repor | ted.            |                |
|                                           |                            |                                           |                                 |                 | Save To CSV    |
| Scan<br>ADVANCED HYDROGEN                 | Sensor U<br>H2             | Connected<br>DNP3[3 -> 4] via serial (COM | ion: Mo<br>"                    | odbus           | v1.0.3.0       |
| Connect Re                                | altime Data                | Configuratio                              | n Info                          |                 |                |
| Model Number                              | 106000-1-OIL-PROTO         |                                           | Manufacturing D                 | late            | 11/27/2023     |
| Product Serial Number                     | GEN5P-2.2301000001         |                                           | Factory Calibratio              | on Date         | 11/27/2023     |
|                                           |                            |                                           | Dissolved Gas C                 | alibration Date | 3/14/2024      |
| Internal Sensor Temperature               | 67.54                      | °C                                        | Firmware Revisio                | n               | 3:56:A, PORRST |
| Status<br>Unit Ready - Hydrogen me        | asurement cycle, new data. |                                           | Error Status                    | orted.          | Save To CSV    |
|                                           |                            |                                           |                                 |                 | 3476 10 637    |

Sensor Unit Information: DNP3

# **12. DEMO MODE**

Use the Demo Mode feature to simulate the functionalities of the application without the physical device. All realtime data, configuration, and info are simulated data.

#### **12.1 ENTERING AND EXITING DEMO MODE**

- 1. Select the **Connect** tab.
- 2. Click the **Demo Mode** button.
- 3. To exit Demo Mode, click the **Disconnect** button from the **Connect** tab.

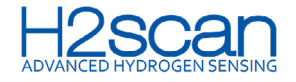

#### Note: Demo Mode will not affect an actual device.

User information in the header indicates Demo Device when Demo Mode is active.

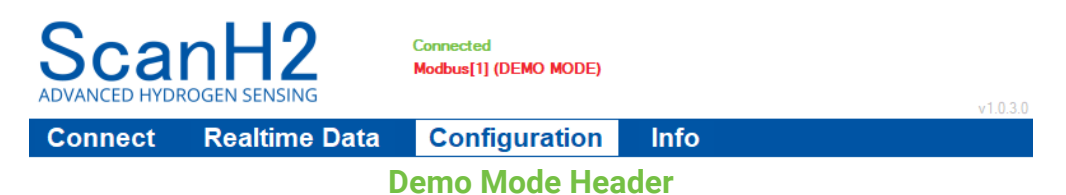

#### **12.2 REALTIME DATA TAB**

Hydrogen ppm, liquid temperature, status, and live capture data are simulated data.

| Scal<br>ADVANCED HYDR | nH2                    | Connected<br>Modbus[1] (DEMO MODE) |                     | v1.0.3.0             |
|-----------------------|------------------------|------------------------------------|---------------------|----------------------|
| Connect               | Realtime Data          | Configuration                      | Info                |                      |
| Hydrogen              | 3001                   | ppm                                | Enable Live Capture | Disable Live Capture |
| Liquid Temperature    | 32                     | <b>J</b> .                         |                     |                      |
| Status                |                        |                                    |                     |                      |
| Unrecoverable er      | ror, see Error Status. |                                    |                     |                      |

# **Demo Mode Realtime Data**

#### **12.3 CONFIGURATION TAB**

The configuration tab is pre-filled with simulated settings. Customer configurations can be modified and saved in the simulated environment. Changes made in this section when Demo Mode is active will not affect any physical H2Scan sensor device.

| Scal<br>ADVANCED HYDR                                               | nH2                               | Connected<br>Modbus[1] (DE | Mo Mode)                 |                                                          |                                               |           |
|---------------------------------------------------------------------|-----------------------------------|----------------------------|--------------------------|----------------------------------------------------------|-----------------------------------------------|-----------|
| Connect                                                             | Realtime Data                     | Config                     | uration                  | Info                                                     |                                               | v1.0.3.0  |
| Liquid Type Selection<br>Operating Mode                             | Mineral<br>Field                  | ~                          |                          |                                                          | Update                                        | Firmware  |
| Owner<br>Substation<br>Transformer                                  | Demo Device<br>Virtual<br>Virtual |                            | Modbu:<br>Baud R         | a Address 1                                              | Parity Bit N Stop Bits 1 Upda                 | one 🗸     |
| Synthetic Ester Configur<br>Name<br>Ostwald Slope<br>Ostwald Offset | -0.001000                         | m<br>b                     | Changes to<br>Device Clo | o connection settings requience<br>ck<br>/2024 • 4:44:01 | ie the device to be powe                      | er cycled |
|                                                                     | Update                            |                            |                          | Configuration<br>Read From                               | Set Clock to System<br>File<br>n Device Write | To Device |

# **Demo Mode Configuration**

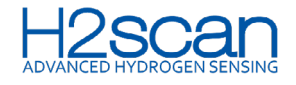

# **12.4 INFO TAB**

Data fields will read "0/0/0" for demo mode.

| ScanH2                                          | Connected<br>Modbus[1] (DEMO MODE) | 1                                                                                                    |                  |
|-------------------------------------------------|------------------------------------|----------------------------------------------------------------------------------------------------|------------------|
| Connect Realtim                                 | ne Data Configuration              | Info                                                                                                    | v1.0.3.0         |
| Model Number                                    |                                    | Manufacturing Date                                                                                                    | 0/0/0            |
| Product Serial Number                           |                                    | Factory Calibration Date                                                                                                    | 0/0/0            |
| Sensor Board Serial Number                      |                                    | Dissolved Gas Calibration Date                                                                                                    | 0/0/0            |
| Internal Sensor Temperature 0                   | <b>3</b> °                         | Firmware Revision                                                                                                    | Virtual v0.1     |
| Status<br>Unrecoverable error, see Error Status | ł.                                 | Error Status<br>Sensor - Heater Fault<br>Sensor - Temperature Sensor Faul<br>Sensor - Hydrogen Sensor Fault<br>Battery backup error. | t<br>Save To CSV |

# **Demo Mode Info**

# **13. MODBUS MODE**

Note: Switching protocol from DNP3 to Modbus is irreversible. Contact <u>TechnicalSupport@h2scan.com</u> for assistance.

To switch from DNP3 to Modbus protocol:

- 1. Select the **Configuration** tab.
- 2. Click the **Switch to Modbus** button.
- 3. At the Changing Protocol prompt, click **Yes**.

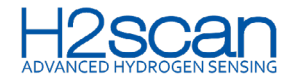

Quick-Start Guide

| <b>Scar</b>                                       | hH2                | Connected<br>DNP3[3 -> 4] via                     | serial (COM9)                                         |                            |
|---------------------------------------------------|--------------------|---------------------------------------------------|-------------------------------------------------------|----------------------------|
| Connect                                           | Realtime Data      | Config                                            | uration Info                                          | v1.0.3.0                   |
| Liquid Type Selection                             | Mineral            | ~                                                 | Switch to Modbus                                      | Update Firmware            |
| Operating Mode<br>Owner                           | Field<br>H2Scan    | ~                                                 | Source Address 4                                      | Parity Bit None 🗸          |
| Substation<br>Transformer                         | QA Lab             |                                                   | Destination 3                                         | Stop Bits 1                |
| Synthetic Ester Configur<br>Name<br>Ostwald Slope | Synthetic 0.00009: | Protocol<br>Changing the pro<br>you sure you wish | tocol to MODBUS cannot be undone. Are<br>to continue? | Vupdate                    |
| Ostwald Offset                                    | 0.03973            |                                                   | Yes No                                                | Set Clock to System Time   |
|                                                   | Update             |                                                   | Configuration File<br>Read From D                     | e<br>evice Write To Device |

**Switch to Modbus** 

# **14. TROUBLESHOOTING**

App logging to assist in troubleshooting ScanH2 App and GRDISCAN monitors is located on the end user's PC in the file path C:\Users\[username]\AppData\Local\ScanH2\logs.